## MONYACA9 BT module - モニャカナインBT module

MONYACA9専用のBTモジュールです。

特徴

- ・コンフィグ書き換えで、こまかな動作設定ができます。
- ・SBC/AACに対応しています。今どきのサブスクが気楽に使えるので消費が捗ります。
- ・技適取得済みモジュールのBM83SM1を使用してます。 < 人によってはとても大事。
- ・DACは TDA1387 (NOS) を2個採用しています
- その他、最新情報は以下のページを参照してください。
- https://www.telnet.jp/~mia/sb/

※基板レジスト色はロットにより変更になることがあります。
※回路図はありません。基板の部品定数やパターンから読み取ってください。

#### 免責事項

- 1)本基板は実験基板であり、親切なキットではありません。 技術サポート等は一切行いません。
- 2) 基板の動作の完全性(安全性、動作性を含む)は一切保証されるものではありません。
- 3)本資料を参考に組み立て(部品調達を含む)が可能な方を対象としています。
- 4) 部品調達に関する質問に一切お答えはできません。
- 5)本基板使用に伴う事故等に関して、一切の責任は負いません。自己責任でお願いします。
- 6)本基板の著作権は放棄していません。同一のアートワークでの販売は禁止します。

#### 黄色の部品は付属しています。

| 定数                                             | 部品番号等                                  | 数量  |
|------------------------------------------------|----------------------------------------|-----|
| メイン基板および、おまけ真空管基板(575!                         | 5/5670)                                | 1   |
| 10 2012サイズ                                     | R1-R7 千石 RK73B2ATTD100J                | 7   |
| 33 2012サイズ                                     | R8-R13 千石 RK73B2ATTD330J               | 6   |
| 1.5K 2012サイズ                                   | R14-R17 千石 RK73B2ATTD152J              | 4   |
| 0.1uF 50V PMLCAP                               | 秋月 P-07396 C1-C3                       | 3   |
| 1uF 25V PMLCAP                                 | 秋月 P-07397 C4,C5                       | 2   |
| 220uF 6.3V                                     | 秋月 P-17360 C7,C8                       | 2   |
| LED 2012サイズ(何色でも。BT用)                          | 秋月 I-06422 D1,D2                       | 2   |
| 表面実装用USBコネクタ microBメス リバース                     | 秋月 C-05254                             | 1   |
| 4.4mm ジャック NBA1-24-001                         | 千石など                                   | 1   |
| ピンヘッダー 1x2                                     | 秋月 C-08593(10個入り)                      | 1   |
| ピンヘッダ 2×3 (6P)                                 | 秋月 C-16883                             | 2   |
| MAU102                                         | 秋月 M-04131                             | 1   |
|                                                | Digikey/mouserなど。BM83SM1-00TBといった形でハイフ |     |
| DM0000M1                                       | ン以降の型番が違うものが存在するが、ファームの違いらし            | 1   |
| DIVI6321W1                                     | いです。どうせ書き換えるので、どれでもいいと思われま             | T   |
|                                                | す。                                     |     |
| TDA1387                                        | U1,U2 DAC                              | 2   |
| TC7WU04FU                                      | 秋月 I-10462 U3                          | 1   |
|                                                | U4 アイソレータ オプション。使う時は、シルク               | 1   |
| 310040DD-D-131/AD0101140E0D12/101AA143301 A3E+ | の指示通りパターンカットをしてください                    | L L |
| 0.1uF 50V PMLCAP                               | 秋月 P-07396 C6 アイソレータ使うときに必要            | 1   |
| 以下、おまけ真空管基板用                                   |                                        |     |
| 真空管ソケット                                        | 千石 IGZCT9-A-G                          | 4   |
| 0.1uF 50V PMLCAP                               | 秋月 P-07396                             | 4   |
| LED 3mm                                        | 真空管用イルミ。適当に                            | 4   |
| ピンソケット 1x7                                     | 秋月 C-04285                             | 4   |

免責事項

1)本基板は実験基板であり、親切なキットではありません。 技術サポート等は一切行いません。

- 2) 基板の動作の完全性(安全性、動作性を含む)は一切保証されるものではありません。
- 3)本資料を参考に組み立て(部品調達を含む)が可能な方を対象としています。
- 4) 部品調達に関する質問に一切お答えはできません。
- 5)本基板使用に伴う事故等に関して、一切の責任は負いません。自己責任でお願いします。
- 6)本基板の著作権は放棄していません。同一のアートワークでの販売は禁止します。

・組み立てについて

MAU102の実装について

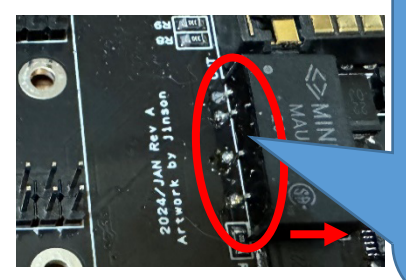

MAU102は、赤丸のシルク部分より右側(矢印方向)になるよう に設置してください。本体側のDCDCとのクリアランスが確保で きなくなります。 また基板から浮かないようにつけてください。本体側のプレ ヒート抵抗と干渉します。足の曲げ方で本体が浮きがちなので ご注意を

LED(D1,D2)は、最後に取り付けて下さい。BM83実装時邪魔になります。

・ファームウェアの焼き方

※注意!USBケーブルから5Vを供給するようにしてありますから、BTモジュールが載った基板単体で USBケーブルを接続してください! 動作にはファームを書き込む必要があります。以下のページより、ツールをダウンロードしてください <u>https://www.microchip.com/en-us/product/BM83</u> Embedded Software->IS2083 Turnkey Software and Tools よりダウンロードしてください。

https://ww1.microchip.com/downloads/en/DeviceDoc/IS2083Turnkey1.2.4.zip

ダウンロードしたアーカイブを解凍し、日本語パス名を含まない場所にコピーしてください。

¥IS2083 Turnkey\_1.2.4¥Tools¥Config Tool¥is208x\_config\_gui\_tool v1.3.23.exe を起動します。このツールを使って、設定を行っていきます。 橙は設定項目、赤は項目変更後の次画面への遷移指示です。

|                                                                                                    | ntig_GUI_1001                                                                                                    | ×                                                                                                    |
|----------------------------------------------------------------------------------------------------|----------------------------------------------------------------------------------------------------|----------------------------------------------------------------------------------------------------|
|                                                                                                    | -Version & Device                                                                                                    |                                                                                                    |
|                                                                                                    | IC Package:                                                                                                    | S208x                                                                                                    |
|                                                                                                    | Tool Version:                                                                                                    | v1.3.23                                                                                                    |
|                                                                                                    | Proiect:                                                                                                    |                                                                                                    |
|                                                                                                    | ,                                                                                                    |                                                                                                    |
|                                                                                                    | Load                                                                                                    | Edit                                                                                                    |
|                                                                                                    | Save                                                                                                    | Exit                                                                                                    |
|                                                                                                    |                                                                                                    |                                                                                                    |
|                                                                                                    |                                                                                                    |                                                                                                    |
| Supporte                                                                                                    | ed Profile                                                                                                    |                                                                                                    |
| HFP/                                                                                                    | HSP 🔽 A2DP 🔽                                                                                                    | AVRCP SPP PBAP iAP2                                                                                                    |
|                                                                                                    |                                                                                                    | AVRCP Controller     AVRCP Target                                                                                                    |
|                                                                                                    |                                                                                                    |                                                                                                    |
| Function                                                                                                    | Enable and GPIO Ass                                                                                                    | signment                                                                                                    |
|                                                                                                    | an OK Lod lod                                                                                                    |                                                                                                    |
| Char                                                                                                    | ge OK Led Ind.                                                                                                    | 0x21: GPIO_NULL                                                                                                    |
| Char                                                                                                    | ge OK Led Ind.<br>-IN Led Ind.                                                                                                    | 0x21: GPIO_NULL                                                                                                    |
| Char                                                                                                    | ge OK Led Ind.<br>-IN Led Ind.<br>-IN Detect                                                                                                    | 0x21: GPIO_NULL                                                                                                    |
| Char<br>AUX-<br>AUX-<br>C Host                                                                                                    | ge OK Led Ind.<br>IN Led Ind.<br>IN Detect<br>MCU Mode<br>X IND                                                                                                    | 0x21: GPIO_NULL          0x21: GPIO_NULL          0x1A: GPIO_P32          • Embedded Mode          0x21: GPIO NULL                                                                                                    |
| C Host                                                                                                    | ge OK Led Ind.<br>IN Led Ind.<br>IN Detect<br>MCU Mode<br>X IND<br>PP Mode Select                                                                                                    | 0x21: GPIO_NULL         0x21: GPIO_NULL         0x1A: GPIO_P32         • Embedded Mode         0x21: GPIO_NULL         0x21: GPIO_NULL         0x0xE: GPIO_P16                                                                                                    |
| C Host                                                                                                    | ge OK Led Ind.<br>IN Led Ind.<br>IN Detect<br>MCU Mode<br>ix IND<br>PP Mode Select<br>udio Input Source                                                                                                    | 0x21: GPIO_NULL         0x21: GPIO_NULL         0x1A: GPIO_P32         • Embedded Mode         0x21: GPIO_NULL         0x0E: GPIO_P16         • Reverse Polarity         0x17: GPIO P27                                                                                                    |
| Char<br>AUX-<br>CHost<br>CHost<br>CATA<br>Audio(S                                                                                                    | ge OK Led Ind.<br>IN Led Ind.<br>IN Detect<br>MCU Mode<br>x IND<br>PP Mode Select<br>udio Input Source<br>BC) Indication                                                                                                    | 0x21: GPIO_NULL         0x21: GPIO_NULL         0x1A: GPIO_P32         • Embedded Mode         0x21: GPIO_NULL         0x0E: GPIO_P16         • Reverse Polarity         0x17: GPIO_P27         • Reverse Polarity         0x21: GPIO_NULL                                                                                                    |
| C Host                                                                                                    | ge OK Led Ind.<br>IN Led Ind.<br>IN Detect<br>MCU Mode<br>ix IND<br>PP Mode Select<br>udio Input Source<br>IBC) Indication<br>CO) Indication                                                                                                    | 0x21: GPIO_NULL         0x21: GPIO_NULL         0x1A: GPIO_P32         • Embedded Mode         0x21: GPIO_NULL         0x0xE: GPIO_P16         • Reverse Polarity         0x17: GPIO_P27         • Reverse Polarity         0x21: GPIO_NULL         0x17: GPIO_P27         • Reverse Polarity         0x21: GPIO_NULL         • Low Active         0x21: GPIO_NULL                                                                                                    |
| C Host                                                                                                    | ge OK Led Ind.<br>IN Led Ind.<br>IN Detect<br>MCU Mode<br>ix IND<br>PP Mode Select<br>udio Input Source<br>IBC) Indication<br>CO) Indication<br>ne Indication                                                                                                    | 0x21: GPIO_NULL         0x21: GPIO_NULL         0x1A: GPIO_P32         • Embedded Mode         0x21: GPIO_NULL         0x0E: GPIO_P16         • Reverse Polarity         0x17: GPIO_P27         • Reverse Polarity         0x21: GPIO_NULL         • Low Active         • 0x21: GPIO_NULL         • Low Active         • 0x21: GPIO_NULL         • Low Active                                                                                                    |
| C Host                                                                                                    | ge OK Led Ind.<br>IN Led Ind.<br>IN Detect<br>MCU Mode<br>x IND<br>PP Mode Select<br>udio Input Source<br>BC) Indication<br>CO) Indication<br>ne Indication<br>g Call Indication                                                                                     | 0x21: GPIO_NULL         0x21: GPIO_NULL         0x1A: GPIO_P32         • Embedded Mode         0x21: GPIO_NULL         0x0E: GPIO_P16         • Reverse Polarity         0x17: GPIO_P27         • Reverse Polarity         0x21: GPIO_NULL         • Low Active         0x21: GPIO_NULL         • Low Active         0x21: GPIO_NULL         • Low Active         0x21: GPIO_NULL         • Low Active         • 0x21: GPIO_NULL         • Low Active                                                                                                    |
| Char     Char     Char     AUX-     Chost     Chost | ge OK Led Ind.<br>IN Led Ind.<br>IN Detect<br>MCU Mode<br>X IND<br>PP Mode Select<br>udio Input Source<br>BC) Indication<br>CO) Indication<br>ne Indication<br>g Call Indication<br>I Amplifier Indication                                                           | 0x21: GPI0_NULL         0x21: GPI0_NULL         0x1A: GPI0_P32         © Embedded Mode         0x21: GPI0_NULL         0x0E: GPI0_P16         0x17: GPI0_P27         © Reverse Polarity         0x21: GPI0_NULL         0x12: GPI0_NULL         0x21: GPI0_NULL         0x21: GPI0_NULL                                                                                                    |
| Char     AUX-     AUX-     AUX-     C Host     I T     AUX-     C Host     I T     AUX-     C Host     I T     AUX-     C Host     I T     AUX-     C Host     I T     AUX-     C Host     I T     AUX-     C Host     I T     I T     AUX-     C Host     I T     I T     AUX-     C Host     I T     I T     AUX-     C Host     I T     I T     AUX-     C Host     I T     I T     AUX-     C Host     I T     I T     I T     AUX-     C Host     I T     I T     I  | ge OK Led Ind.<br>IN Led Ind.<br>IN Detect<br>MCU Mode<br>ix IND<br>PP Mode Select<br>udio Input Source<br>BC) Indication<br>CO) Indication<br>g Call Indication<br>I Amplifier Indication<br>Indication                                                             | 0x21: GPI0_NULL         0x21: GPI0_NULL         0x1A: GPI0_P32         © Embedded Mode         0x21: GPI0_NULL         0x0xE: GPI0_P16         0x17: GPI0_P27         © Reverse Polarity         0x21: GPI0_NULL         0x17: GPI0_P27         © Reverse Polarity         0x21: GPI0_NULL         0x21: GPI0_NULL         © 0x21: GPI0_NULL         © 0x21: GPI0_NULL         © 0x21: GPI0_NULL         © 0x21: GPI0_NULL         © 0x21: GPI0_NULL         © 0x21: GPI0_NULL         © 0x21: GPI0_NULL         © 0x21: GPI0_NULL         © 0x21: GPI0_NULL         © 0x21: GPI0_NULL         © 0x21: GPI0_NULL         © 0x21: GPI0_NULL         © 0x21: GPI0_NULL         © 0x21: GPI0_NULL                                                                                                    |
| C Host C Host C Host C Host C Host C AUX C Host C T C ATA Audio(S Voice(S Ring Tor Incomin Externa HF Link A2DP L                                                                                                    | ge OK Led Ind.<br>IN Led Ind.<br>IN Detect<br>MCU Mode<br>X IND<br>PP Mode Select<br>udio Input Source<br>BC) Indication<br>CO) Indication<br>Indication<br>g Call Indication<br>I Amplifier Indication<br>I Indication<br>ink Indication                            | 0x21: GPIO_NULL         0x21: GPIO_NULL         0x1A: GPIO_P32         • Embedded Mode         0x21: GPIO_NULL         0x0E: GPIO_P16         • Reverse Polarity         0x17: GPIO_P27         • Reverse Polarity         0x21: GPIO_NULL         • Low Active         0x21: GPIO_NULL         • Low Active         0x21: GPIO_NULL         • Low Active         0x21: GPIO_NULL         • Low Active         0x21: GPIO_NULL         • Low Active         0x21: GPIO_NULL         • Low Active         0x21: GPIO_NULL         • Low Active         0x21: GPIO_NULL         • Low Active         0x21: GPIO_NULL         • Low Active         0x21: GPIO_NULL         • Low Active         0x21: GPIO_NULL         • Low Active         0x21: GPIO_NULL         • Low Active                                                                          |
| Char     AUX-     AUX-     AUX-     AUX-     O     Host     I     T     AUX-     O     Host     I     T     AUX-     O     Host     I     T     AUX-     O     Host     I     T     I     AUX-     C     Host     I     I | ge OK Led Ind.<br>IN Led Ind.<br>IN Detect<br>MCU Mode<br>(x IND<br>PP Mode Select<br>udio Input Source<br>BC) Indication<br>CO) Indication<br>Indication<br>g Call Indication<br>I Amplifier Indication<br>Indication<br>ink Indication<br>Event Trigger Indication | 0x21: GPIO_NULL         0x21: GPIO_NULL         0x1A: GPIO_P32         • Embedded Mode         0x21: GPIO_NULL         0x0E: GPIO_P16         • Reverse Polarity         0x17: GPIO_P27         • Reverse Polarity         0x21: GPIO_NULL         0x21: GPIO_NULL         • Low Active         0x21: GPIO_NULL         • Low Active         0x21: GPIO_NULL         • Low Active         0x21: GPIO_NULL         • Low Active         0x21: GPIO_NULL         • Low Active         0x21: GPIO_NULL         • Low Active         0x21: GPIO_NULL         • Low Active         0x21: GPIO_NULL         • Low Active         0x21: GPIO_NULL         • Low Active         0x21: GPIO_NULL         • Low Active         0x21: GPIO_NULL         • Low Active         • Ox21: GPIO_NULL         • Low Active         • Ox21: GPIO_NULL         • Low Active |

| PMU Setup   CODEC Setup   iAP2 Setup   BLt<br>Sys. Setup1 Sys. Setup2 Sys. Setup3   LED Se<br>Power Switch Setting                                                                                       | E Setup   MSPK Setup   User Define   DSP Feature Setup<br>etup1   LED Setup2   LED Setup3   Tone Setup   Button Setup                                                                                                    |                                       |
|----------------------------------------------------------------------------------------------------|----------------------------------------------------------------------------------------------------|---------------------------------------|
| Power Switch Type                                                                                                    | Power ON Directly     Help     MFB Power ON/OFF     Power ON by UART Cmd                                                                                                    |                                       |
| PMU Setup   CODEC Setup   iAP2 Setup   B<br>Sys. Setup1 Sys. Setup2   Sys. Setup3   LED So                                                                                                    | LE Setup   MSPK Setup   User Define   DSP Feature Set<br>etup1   LED Setup2   LED Setup3   Tone Setup   Button Se                                                                                                    | up  <br>tup                           |
| Name Frag Segment<br>Device Name<br>お好きなBTの接続名に変更                                                                                                    | MCHP BM83<br>(Current: 9 Char, Total: 64 Char)                                                                                                    | スライダーを                                |
| Misc Option<br>Enable Inquiry Scan In Standby<br>Enable Power On Enter Pairing<br>Suspend Stream When SCO Estabblished<br>BT Class of Device<br>Report Battery Status to Smart Phone<br>Link Application | Enable<br>Enable<br>Disable<br>0x28:HiFi Audio Device<br>Enable<br>Single-Link<br>Help<br>Help<br>H | 使ってスクロー<br>ルして次の設定<br>項目を表示して<br>ください |
| Always Answer Incoming Call                                                                                                    | Disable                                                                                                    |                                       |

| PM  | U Setup  | CODEC Setup         | iAP2 Setup      | BLE Setup    | MSPK Setup      | User Define | DSP   | Feature | Setup |   |
|-----|----------|---------------------|-----------------|--------------|-----------------|-------------|-------|---------|-------|---|
| Sys | . Setup1 | Sys. Setup2 S       | ys. Setup3 LE   | ED Setup1 LE | ED Setup2   LED | Setup3 Tone | Setup | Button  | Setu  | p |
|     | Auto A   | Answer Incoming (   | Call When Link  | Back         | Disable         |             | •     |         |       |   |
|     | Shut I   | Down Power in Of    | f State         |              | Enable          |             | •     |         |       |   |
|     | Enter    | Pairing When Po     | wer On Link Ba  | ick Fail     | Disable         |             | -     |         |       |   |
|     | Only A   | Accept Paired Dev   | vice            |              | Disable         |             | •     |         |       |   |
|     | Disco    | nnect All In Pairin | g               |              | Disable         |             | •     |         |       |   |
|     | Keep     | BLE In Power Off    |                 |              | Enable          |             | -     |         |       |   |
|     | Wide     | Band Speech Ena     | able(mSBC)      |              | Enable          |             | •     |         |       |   |
|     | AVRC     | P Version           |                 |              | AVRCP v1.3      |             | •     |         |       |   |
|     | Auto l   | Jnsniff in Data Tra | Insmission      |              | Disable         |             | •     |         |       |   |
|     | Enabl    | e AVRCP Browsin     | ng Feature      |              | Enable          |             | •     |         |       |   |
|     | Allow    | Users to Enable [   | Device Under Te | est          | Disable         |             | •     |         |       |   |
|     | Auto F   | Role Switch to BT   | Master          |              | Enable          |             | •     |         |       |   |
|     | Enabl    | e Role Switch in L  | ink Policy      |              | Disable         |             | -     |         |       |   |
|     | Force    | as BT Slave role    |                 |              | Disable         |             | •     |         |       |   |
|     | Phone    | e Provide NR and    | EC Function     |              | Enable          |             | •     |         |       |   |
|     | Disab    | le Link Back Whe    | en Remote No L  | ink Key      | Disable         |             | •     |         |       |   |
|     |          |                     |                 |              |                 |             |       |         |       |   |
|     | Ν        | Main Feature        | Previou         | is I         | Vext            | Finis       | sh    | 1       |       |   |
|     | _        |                     |                 |              |                 |             |       | 1       |       |   |

| PMU Setup       CODEC Setup       iAP2 Setup       BL         Sys. Setup1       Sys. Setup2       Sys. Setup3       LED Setup         Connection Setting        Power On Link Back Setting         Seach Paired Device Pattern Setting        Setup         Power On Link Back Profile(s) Setting | E Setup   MSPK Setup   User Define<br>etup1   LED Setup2   LED Setup3   Tor<br>Enable<br>All Devices<br>Last Device | e DSP Feature Setup<br>he Setup Button Setup<br>Help<br>T | スライダー<br>を使ってス<br>クロールし<br>て次の設定 |
|----------------------------------------------------------------------------------------------------|----------------------------------------------------------------------------------------------------|-----------------------------------------------------------|----------------------------------|
|                                                                                                    |                                                                                                    |                                                           |                                  |
| PMU Setup CODEC Setup iAP2 Setup Bl<br>Sys. Setup1 Sys. Setup2 Sys. Setup3 LED S                                                                                                    | E Setup   MSPK Setup   User Defi<br>Setup1   LED Setup2   LED Setup3   T                                            | ne DSP Feature Setup                                      |                                  |
|                                                                                                    |                                                                                                    |                                                           |                                  |
| DE Ty Dowor Sotting                                                                                                    |                                                                                                    |                                                           | 接続性が悪いと                          |
| Inquiry TX Power Level                                                                                                    | 1                                                                                                    | Help                                                      | 思ったら、ノイ                          |
| BT Connected TX Power Level                                                                                                    | 1                                                                                                    |                                                           | ズを様子見なが                          |
|                                                                                                    | 1.                                                                                                    |                                                           | らレベルをト                           |
|                                                                                                    |                                                                                                    |                                                           |                                  |
|                                                                                                    |                                                                                                    |                                                           |                                  |
| Sys. Setup1   Sys. Setup2   Sys. Setup3   LED Se<br>PMU Setup CODEC Setup   iAP2 Setup   BLE                                                                                                    | etup1   LED Setup2   LED Setup3   Tone<br>E Setup   MSPK Setup   User Define                                        | e Setup   Button Setup  <br>  DSP Feature Setup           |                                  |
| Speaker Output                                                                                                    | Capless Speaker Output                                                                                              | ▼ Help                                                    |                                  |
| Enable I B Sound Channel Swap                                                                                                    | L/R Normal                                                                                                    |                                                           |                                  |
| Enable LR Sound Mix                                                                                                    | Disable                                                                                                    |                                                           |                                  |
| DSP CODEC Always On Enable                                                                                                    | Disable                                                                                                    |                                                           |                                  |
| Close CODEC Time                                                                                                    | 8                                                                                                    |                                                           |                                  |
|                                                                                                    | (1 - 254 unit : 0.64s)                                                                                              |                                                           |                                  |
| CODEC Type                                                                                                    | External                                                                                                    | •                                                         |                                  |
| Audio SRC                                                                                                    | Disable                                                                                                    | <b>•</b>                                                  |                                  |
| Voice SRC                                                                                                    | Enable                                                                                                    | •                                                         |                                  |
| Tone Stereo                                                                                                    | Enable                                                                                                    | •                                                         |                                  |

Disable

0x01: I2S scale

Line In > SBC

Next

Previous

--- Voice Stereo

-Line-In Setting-

--- Line In / SBC Priority

--- Output Volume Scaling Method

Main Feature

•

Finish

✓ Help

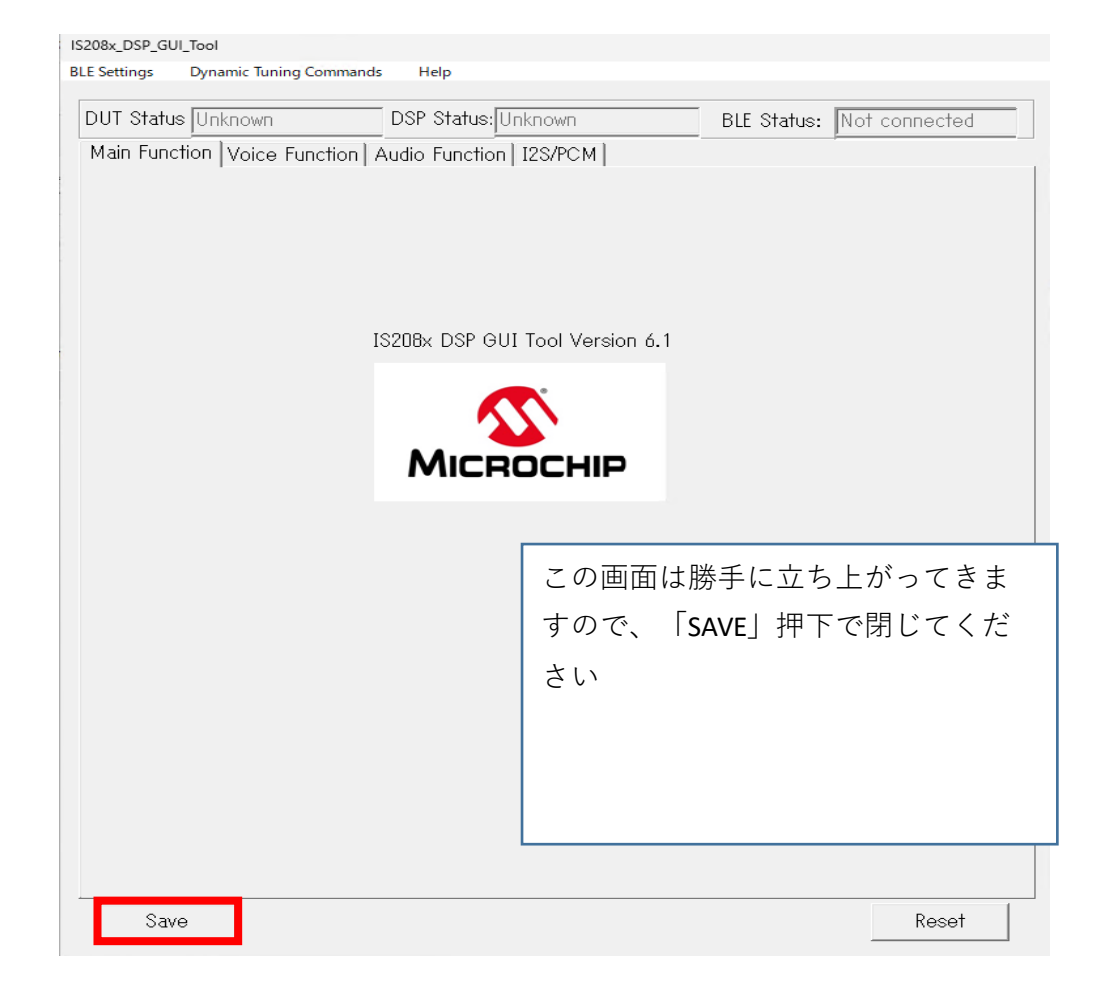

| 🚰 Co | onfig_GUI | I_Tool        |            |   | $\times$ |                       |
|------|-----------|---------------|------------|---|----------|-----------------------|
|      | Versi     | on & Device — |            |   | 1 .      |                       |
|      | IC Pa     | ckage:        | IS208×     | • |          | 好きな場所にコンフィグを保存し       |
|      | Tool      | Version:      | ∨1.3.23    |   |          | ます。                   |
|      | Proje     | ct:           | MSPKv2_SPP | • |          | 名前は「config.hex」などとしてく |
|      |           | Load          | Edit       |   | ?        | ださい                   |
|      |           | Save          | Exit       |   |          |                       |
|      |           |               |            |   |          |                       |

¥IS2083 Turnkey\_1.2.4¥Tools¥isupdate¥isupdate.exe を起動します。

| のツールを使って、ファームの書き込み、先ほど作成したコンフィ <sup>・</sup>                                                          | グの書き込みをします                                              |
|----------------------------------------------------------------------------------------------------|---------------------------------------------------------|
| isUpdate Tool v3.14                                                                                  | -                                                       |
| Access Port<br>port USB HID V image num V flash<br>baudrate 921600 V Connect Connect EEProm Speed Up | Code Information/Version Code Information/Version Image |
| lash Update/Dump                                                                                     | Browse                                                  |
|                                                                                                    | Rehex                                                   |
| mages 🛛 🗸 bank num 🗸                                                                                 | Browse Dump                                             |
| Flash/EEPRom/MCU/AHB Access                                                                          | Clear                                                   |
| ddress Length(Hex) Data(Hex)                                                                         | Read Write                                              |
|                                                                                                    | Browse Write Table                                      |
| images 🗸 🗸 Dump Size 👫 🗸                                                                             | Dump Table                                              |
|                                                                                                    |                                                         |
|                                                                                                    |                                                         |
| ∕licroUSBにて、PCとBTモジュールをつなげてください。                                                                     |                                                         |

「¥IS2083 Turnkey\_1.2.4¥Software¥IS2083 Image¥MSPK2v1.3.4¥SPP¥Embedded Mode」にある、以下 のファームを順番に書き込みします。

• MSPKv2\_1.03.0406\_SPP.hex

• MSPK2.0\_DSP\_FW\_V1.04.0411.HEX

· IS208x\_UI\_1.3.23\_Demo\_Package\_Embedded\_Mode\_SPP.hex

「Browse」ボタン押下し、ファームを選択。「Update」ボタンで書き込みです。(1つづつ、この手順を繰り返します。)

このとき「Would you like to disable current procedure?」と表示されたら「Yes」を選択してください。接続が切断されますので再度「connect」ボタンを押下し、やりなおしてください。

おなじ手順で、さきほど保存しておいたconfig.hexを書き込みます

すべて書き込んだら完了です

下記動画も参考になります https://www.youtube.com/watch?v=SPIbVVXS5hs

以上

付録 シルク図

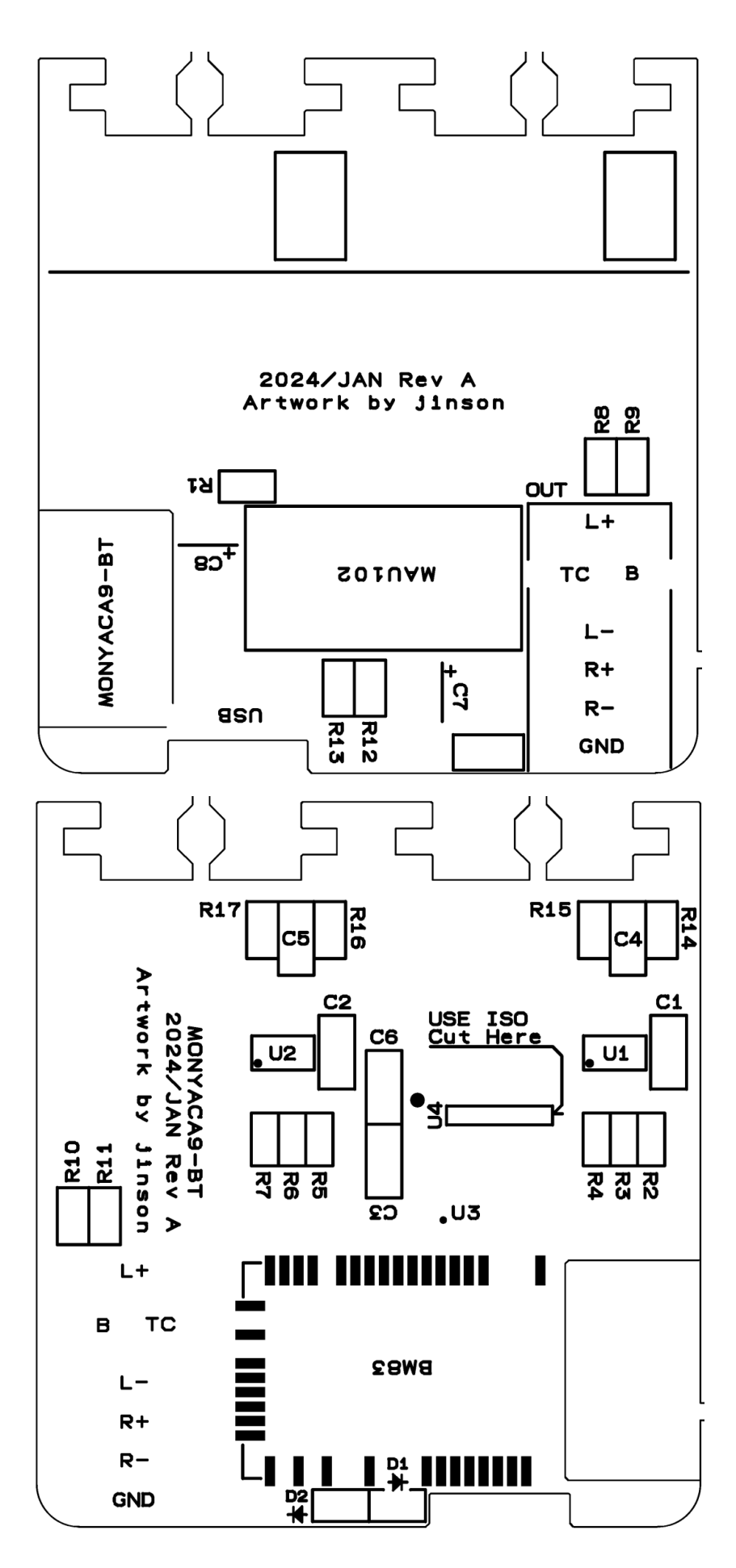